- 数据库名称: MyET 空中英语教室资源库
- <mark>注册页链接:</mark>

http://cn.myet.com/MyETRegistration/SchoolRegistration.aspx?GateID=myet\_test\_studio\_t est

#### ■ 内容描述:

MyET 是根据"听说教学法"(Audio-Lingual Me-thod)及"沟通式学习法"(Communi-cative Approach)所设计,搭配全球首创的"自动语音分析技术"(中国发明专利证号 02160031.7),并与国内外著名的出版社、杂志社合作,优选适合不同学习水平、不同行业的课程为训练载体,进行交互式口语与听力训练的学习资源库,能够让学习者快速提高口语和听力水平,真正有效提高语言应用能力。

MyET 能精确分析学习者在语言学习四个要素上"发音、语调、流利度、音量"的各种问题,并能针对问题点提出明确改善建议,像"一对一的口语家教"般矫正学习者口语能力的问题及模拟语言交流环境, 让学习者进行人机对话练习。特别适用于已具备语言基础,却迟迟无法突破"开口说"瓶颈的学习者。

MyET 全面支持 pc、pad、iphone 以及 Android 移动终端。上图书馆,用 MyET,口语训练,随心所 欲!

#### ■ 主要功能:

- 1. 像家教般、一对一地矫正英语口语问题并增进听力能力
- 2. 透过场景摸拟、角色扮演、人机对话练习
- 3. 检定英语口语能力,完整记录及分析学习历程
- 4. 提供社群管理功能,让您享受团体学习乐趣
- 使用步骤:

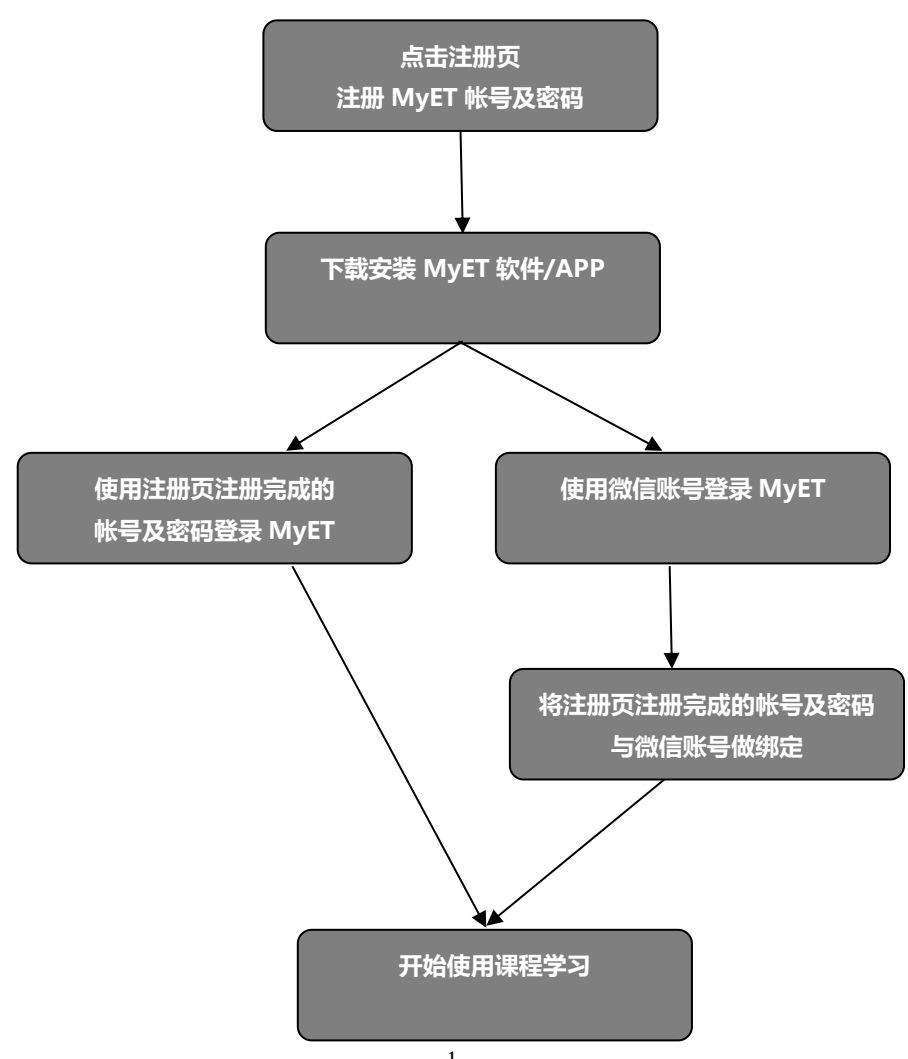

# [PC 版]

## 步骤 1 : 点击 MyET 注册页面进行注册

## <mark>注册页:</mark>

http://cn.myet.com/MyETRegistration/SchoolRegistration.aspx?GateID=myet\_test\_studio\_test

说明:请依序填写栏位信息创建MyET新帐号,或输入您已有的MyET帐号及密码后点击"完成注册"。 注册成功会弹出创建成功的信息并在您的帐号中自动开通课程。

|                         | •                                                                                                    |
|-------------------------|----------------------------------------------------------------------------------------------------|
| MyET E 20161208 2       | <b>NyET fr</b>                                                                                                    |
|                         | 注册页                                                                                                    |
| 创建账号                    | emma.tsad                                                                                                    |
| 创建密码                    |                                                                                                    |
| 确认密码                    |                                                                                                    |
| 输入邮箱                    | emma.tsao@llabs.com                                                                                                   |
|                         | 完成注册<br>MyET移动版 免疫下载 免换帐号<br>iPhone < iPad < Android 原有M ET帐号即可使用<br>© 2002 - 2018 L Labs, Inc. All is /its Reserved. |
| cn.myet<br>恭喜您,<br>请您开始 | com 顯示<br>您的MyET账号已创建成功。请妥善保管好您的账号和密码。<br>安装MyET-MyCT软件,确保您所安装的软件为最新版本。                                               |

確定

#### 步骤 2:下载 MyET

说明: "步骤一 "完成后,系统会自动跳转到 MyET 下载页面,请选择【简体中文】进行下载。

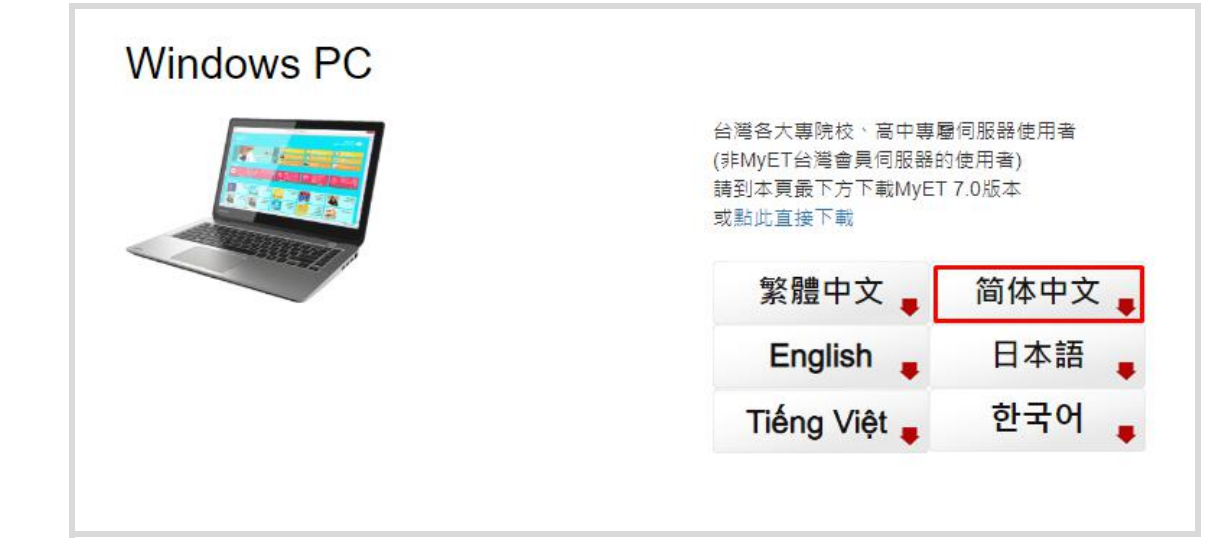

### 步骤 3:进行安装 MyET 程序

说明:请于 PC 端桌面上双击 MyET 安装程序进行安装,完成所有安装程序。

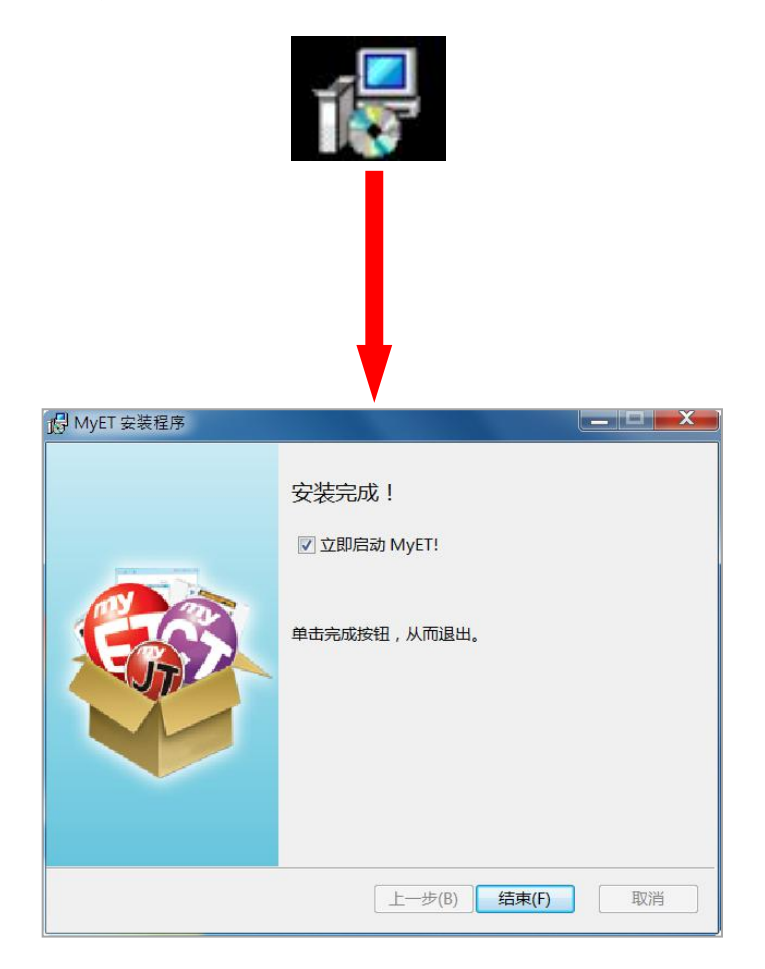

## 步骤 4 : 登录 MyET

说明:

(4-1)请于 PC 端桌面上双击开启 MyET , 并点击软件上 🏠 方后, 选择" MyET 大陆服务器 " 。

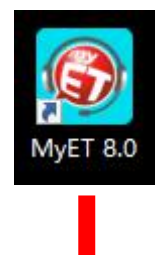

| m-Uninese-Japanese                               |          | - 0 . A       |
|--------------------------------------------------|----------|---------------|
| Ð                                                | 请选择登录服务器 |               |
| 公众服务器                                            |          |               |
| MyET 台灣伺服器                                       |          |               |
| MyET 大陆服务器                                       |          | ✓             |
| MyET 日本 サーバー                                     |          |               |
| MyET English Server                              |          |               |
| MyET Vietnam Server                              |          |               |
| MyET Russia Server                               |          |               |
| MyET Thailand Server                             |          |               |
| Aisshpra Diamonds Gkp                            |          |               |
| ACER                                             |          |               |
|                                                  |          |               |
|                                                  |          |               |
| 日本服务器                                            |          |               |
| アルク                                              |          |               |
| 最難開大学受験IRL                                       |          |               |
| t (C) 2002-2019 L Labs Inc. All Rights Reserved. |          | MyET 8.0.0300 |

|   | n-Chinese-Japanese<br>2 |          | 或定有学校入口, | ,也可田子校入口进入 |
|---|-------------------------|----------|----------|------------|
| ¢ | Ð                       | 请选择登录服务器 |          | ^          |
|   |                         |          |          |            |
|   | 大陆区高校服务器                |          |          |            |
|   | 州/省                     |          |          | <b>_</b>   |
|   | 城市                      |          |          | ۲          |
|   | 学校                      |          |          | Ÿ          |
|   | 进入                      |          |          |            |
|   | 找不到我的学校服务器?             |          |          |            |
|   |                         |          |          |            |

| ✓ originariorité les evaparése                                                                                                    |                                                                                                    |                                |
|----------------------------------------------------------------------------------------------------|----------------------------------------------------------------------------------------------------|--------------------------------|
| MyET                                                                                                    |                                                                                                    | ▲<br>登录 / 注册 ④<br>MyET 大陆服务器   |
| 聚焦                                                                                                    | 风云榜                                                                                                    |                                |
| 2019 <b>MyET杯</b><br>华东地区高校大学生                                                                                                    | ☆コ<br>次日前连线登入的服务器是<br>[MyET 大規服务器]<br>大学世間<br>(MyET 大規服务器]<br>「いる258的交法已进歩94.96 〉<br>の<br>の<br>、<br>、<br>、<br>、<br>、<br>、<br>、<br>、<br>、<br>、<br>、<br>、<br>、 | 204的会话已进步 >                    |
| 安治合王氏内山市以大務<br>安正語に当ねが理想的社に「Jasses<br>東京語についていた日本語の<br>大方面可<br>大方面可                                                                                                    | aaa789         L数         小菜川是2019全球语通"校 》         ●         USK1922           gaaa789         园好英语第1名         201分         201分                             | 在SPT测验得到 📏                     |
| RetCore 56-5127<br>PhrtuBreaum, 6/11/-6/25<br>Benet: 4/8-5/27<br>Benet: 4/8-5/27 | 密码 新生版到<br>大通导和世界例加入MyET >                                                                                                    |                                |
| 讲度                                                                                                    | ☑ 在这台装置上记住我的帐号与密码                                                                                                    |                                |
| ビンで     ジャング     ジャング     ジャンジャンジャンジャンジャン     ジャンジャンジャンジャンジャンジャンジャンジャンジャンジャンジャンジャンジャンジ                                                                                                    |                                                                                                    | 访客<br>英语<br>时间:<br>个人 <b>〉</b> |
| 我的课程                                                                                                    |                                                                                                    |                                |
| 6分钟测试我的口语<br>能力                                                                                                    | 9                                                                                                    |                                |
| 热门课程                                                                                                    |                                                                                                    | ~                              |
| opyright (C) 2002-2019 L Labs Inc. All Rights Reserved.                                                                                                    |                                                                                                    | MyET 8.0.0300                  |

(4-2-1) 请输入"步骤一"注册完成的帐号及密码登录 MyET。

(4-2-2) 或者使用"微信账号"登录 MyET,并将 "步骤一 "注册完成的 MyET 帐号及密码与微信账号做绑定。 温馨提醒:帐号一旦绑定后将无法更改。

| r crigisir Crimese Japanese<br>C & A                                                                 |                                        |                                                                                  | - 0 X                                                                                                    |
|----------------------------------------------------------------------------------------------------|----------------------------------------|----------------------------------------------------------------------------------|----------------------------------------------------------------------------------------------------|
| МуЕТ                                                                                                 |                                        |                                                                                  | ▲<br>登录 / 注册 ④<br>MyET 大地服务器                                                                                                    |
| 聚焦                                                                                                   | 风云榜                                    |                                                                                  |                                                                                                    |
|                                                                                                    | 您目前连线登入的服务器是<br>[MyET 大陆服务器]           | 文法<br>106258的文法已进步94.96 ><br>分                                                   | 会话<br>好学出版04的会话已进步 ><br>191.07分                                                                                                    |
| Language Learning                                                                                    | aaa789                                 | 比赛<br>布桑川是2019全球语通"校 💙<br>2015年第1名                                               | □ 旧语能力<br>USK1923在SPT測验得到<br>201分                                                                                                    |
| That Works                                                                                           | 密码                                     | 新生报到<br>大道寺知世刚刚加入MyET >                                                          |                                                                                                    |
| 进度                                                                                                   | 在这台装置上记住我的帐号与密码<br>免费申请帐号 <u>忘记密码?</u> |                                                                                  |                                                                                                    |
| 经验值:     LV 0     一     同未完成的作业:       SPT:     0     日完成的作业:       正书:     0       我的成绩 >     作业与班级 | ◎ 微信账号登录 83 83 取当                      | 2019*MyET杯*华东地区<br>高校大学生英语互联网<br>听说大赛【福建赛区】<br>**** <sup>14日</sup> Dovt1<br>比赛 ) | 「読書」であります。<br>「読書」であります。<br> |
| 我的课程                                                                                                 |                                        |                                                                                  |                                                                                                    |
| 6分钟测试我的口语<br>能力 能力                                                                                   |                                        |                                                                                  |                                                                                                    |
| 热门课程<br><                                                                                            |                                        |                                                                                  | ►<br>Mgt1 8.0000                                                                                                    |

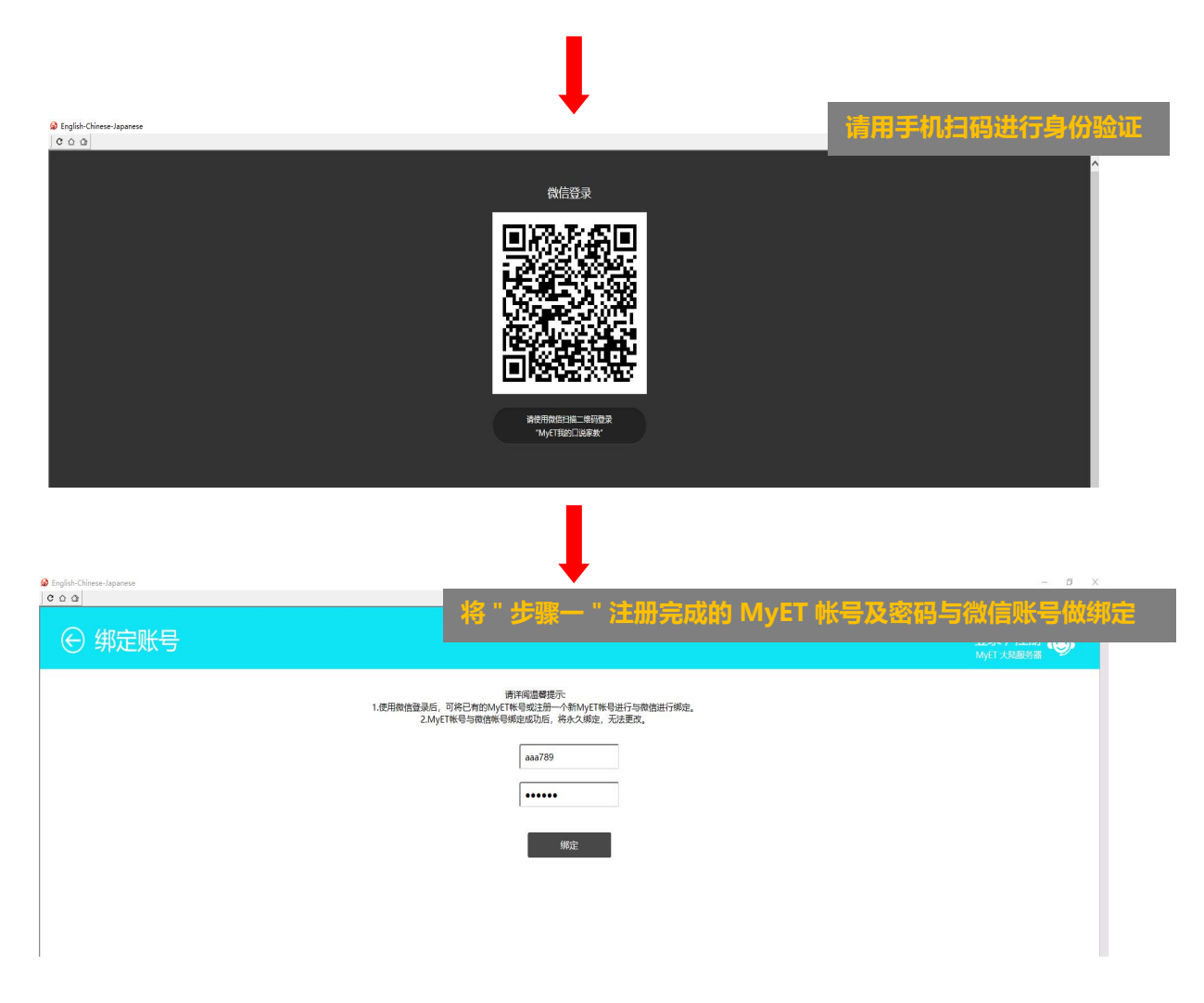

# 步骤 5:开始使用 MyET 进行课程学习

说明:使用时需配备耳机麦克风。

| C O O                                                                                                    |                                                                                             |                                                                                                    | 5 A                                       |
|----------------------------------------------------------------------------------------------------|---------------------------------------------------------------------------------------------|----------------------------------------------------------------------------------------------------|-------------------------------------------|
| MyET<br>聚焦                                                                                                    | 风云榜                                                                                         |                                                                                                    | ааа789 💿<br>муст жылая                    |
| 2019 <b>MyET杯</b><br>华东地区高校大学生                                                                                                    | 単词<br>Iwy0913已学会3133个单字 >                                                                   | 文法<br>日進駅前校的文法已进步 ><br>163.0066分                                                                                                    | 会话<br>NSSH650248的会话已进 <b>〉</b><br>步98.51分 |
| 安福三联网听说大赛  学語語: 金融時代現代化学、本本学  学語語: 金融時代現代化学、本本学  学語語: 金融時代現代化学、本本学  学語語: 金融時代現代化学、本本学  学語語: 金融時代現代化学、本書学  学語: 金融時代現代化学、本書学  学語: 金融時代現代化学、大音学  学語: 金融時代現代化学、大音学  学語: 金融時代現代化学、大音学  学語: 金融時代現代化学、大音学  学語: 金融時代現代化学、大音学  学語: 金融時代現代化学、大音学  学語: 金融時代現代化学、大音学  学語: 金融時代現代化学、大音学  学語: 金融時代現代化学、大音学  学語: 金融時代現代化学、大音学  学語: 金融時代現代化学、大音学  学語: 金融時代現代化学、大音学  学語: 金融時代現代化学、大音学  学語: 金融時代現代化学、大音学  学語: 金融時代現代化学、大音学  学語: 金融時代現代化学  学語: 金融時代現代化学 学語: 金融時代現代化学 学語: 金融時代現代化学  学語: 金融時代現代化学 学語: 金融時代現代化学 学語: 金融時代現代化学 学語: 金融時代現代化学 学語: 金融時代現代化学 学語: 金融時代現代化学 学語: 金融時代現代化学 学語: 金融時代現代化学 学語: 金融時代現代化学 学語: 金融時代現代化学 学語: 金融時代現代化学 学語: 金融時代現代化学 学語: 金融時代現代化学 学語: 金融時代現代化学 学語: 金融時代現代化学 学語: 金融時代現代化学 学語: 金融時代現代化学 学語: 金融時代現代化学 学語: 金融時代現代化学語: 金融時代現代化学 学語: 金融時代現代化学 学語: 金融時代現代化学 学語: 金融時代現代化学 学語: 金融時代現代化学 学語: 金融時代現代化学 学語: 金融時代現代化学 学語: 金融時代現代化学 学語: 金融時代現代化学 学語: 金融時代現代化学 学語: 金融時代現代化学 学語: 金融時代現代 | 英语经验值       勝之的英语是LV491                                                                     | びま<br>布業川是2019全球语通"校<br>よび熟<br>一般が美田<br>一般がある<br>一般である<br>したま<br>したま<br>の<br>「<br>の<br>り<br>の<br>したま<br>し<br>に<br>し<br>の<br>り<br>全球<br>活通"校<br>・<br>し<br>し<br>の<br>り<br>会<br>味<br>活通"校<br>・<br>し<br>し<br>の<br>り<br>会<br>味<br>活通"校<br>・<br>し<br>し<br>の<br>う<br>会<br>味<br>活通<br>"校<br>・<br>し<br>し<br>の<br>う<br>会<br>は<br>、<br>し<br>の<br>う<br>の<br>う<br>で<br>う<br>の<br>う<br>の<br>う<br>の<br>う<br>の<br>う<br>の<br>う<br>の<br>う<br>の<br>う<br>の<br>う<br>の<br>う<br>の<br>う<br>の<br>う<br>の<br>う<br>の<br>う<br>の<br>う<br>の<br>の<br>う<br>の<br>う<br>の<br>う<br>の<br>う<br>の<br>の<br>の<br>の<br>の<br>の<br>の<br>の<br>の<br>の<br>う<br>の<br>の<br>の<br>の<br>の<br>の<br>う<br>の<br>の<br>の<br>の<br>の<br>の<br>の<br>の<br>の<br>の<br>の<br>の<br>の | 口语能力<br>Kabi政智良在SPT測验得到 ><br>221分         |
| инстраниции 6/11/-6/25<br>Неста: 4/8-5/27<br>Неста: с этинескание                                                                                                    | 人气<br>1007朱玲瑩Judy累积的人 ><br>气是429人                                                           | 新生报到<br>E. Moon刚刚加入MyET >                                                                                                    |                                           |
| 进度                                                                                                    |                                                                                             |                                                                                                    |                                           |
| 经验值: LV1<br>SPT: 尚未测验<br>ETS: 2,030<br>证书: 0<br>我的成绩 > 作业与现                                                                                                    | 0<br>0<br>0<br>0<br>0<br>0<br>0<br>0<br>0<br>0<br>0<br>0<br>0<br>0<br>0<br>0<br>0<br>0<br>0 | 2019江苏省"鼎傲杯"大<br>学生英语互联网听说大<br>赛暨"MyET杯"华东地区<br>+☆+☆+本运互相风雨运行<br>比赛 →                                                                                                    | 読い またい またい またい またい またい またい またい またい またい また |
| 我的课程                                                                                                    |                                                                                             |                                                                                                    |                                           |
| 国际学术英语词汇集<br>CRE词根词缀<br>S表<br>S表                                                                                                    | 総备千<br>【下】                                                                                  | MyET美语走天下1A                                                                                                    | MyET美语走天下3B                               |
| 实用大学英语 1A 实用大学<br>PEUS 印刷<br>Zaynym IC 2002-2019 Liba luc. All Royal Reserved.                                                                                                    | 英语 3A VOA美国之音慢速<br>新闻精选3                                                                    | VOA美国之音慢速<br>新闻精选7                                                                                                    | 大学英语四级听力新 题型模拟题 (2017) •••                |

## 步骤1:点击 MyET 注册页面进行注册

说明:请依序填写栏位信息创建MyET新帐号,或输入您已有的MyET帐号及密码后点击"完成注册"。 注册成功会弹出创建成功的信息并在您的帐号中自动开通课程。

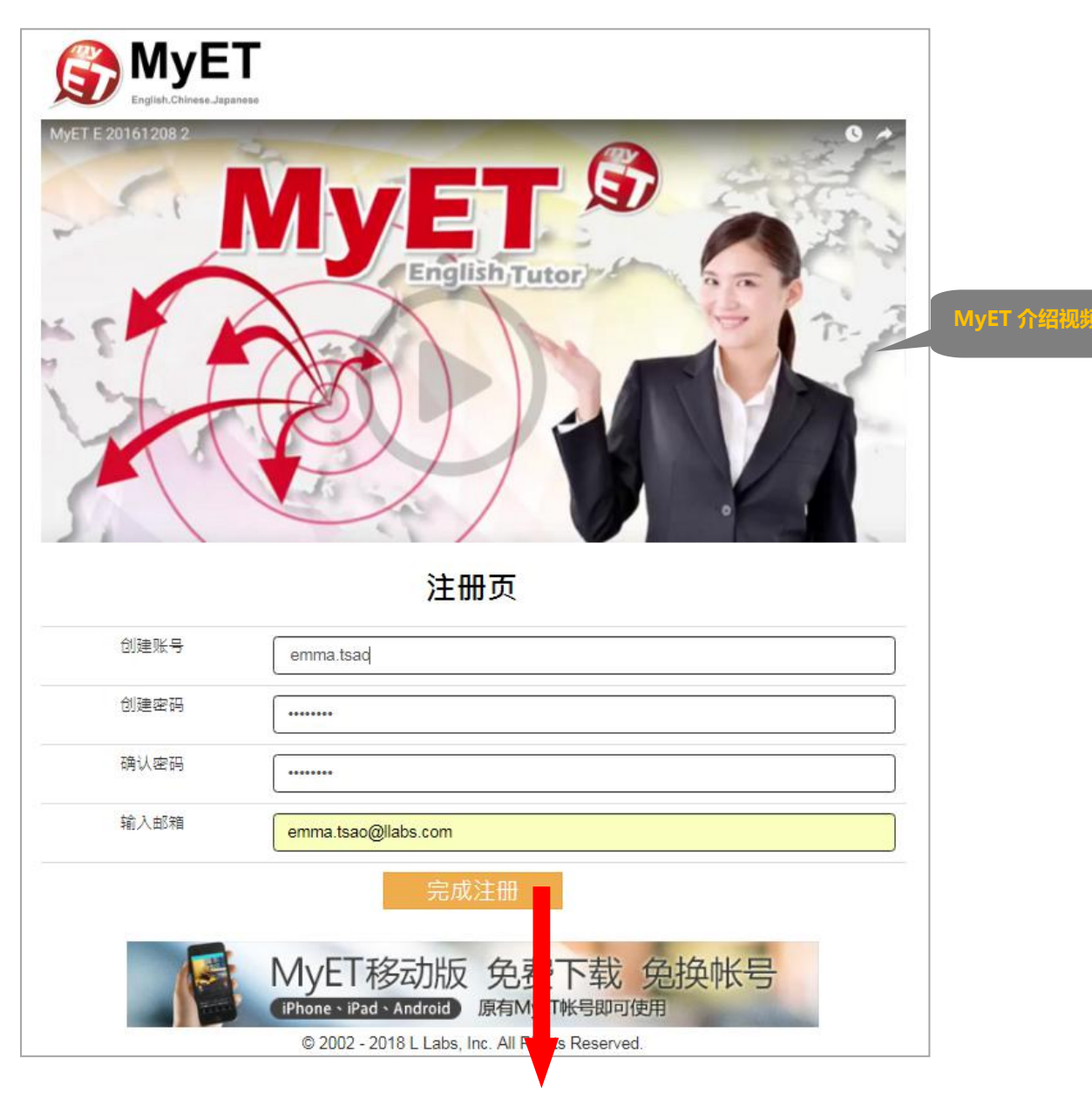

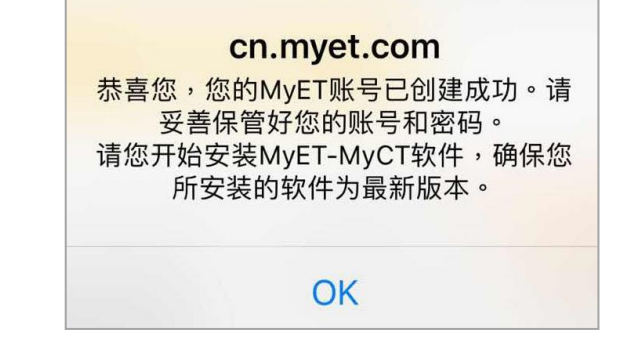

#### 步骤 2:下载 MyET APP

说明: "步骤一 "完成后,系统会自动跳转到 MyET 下载页面。

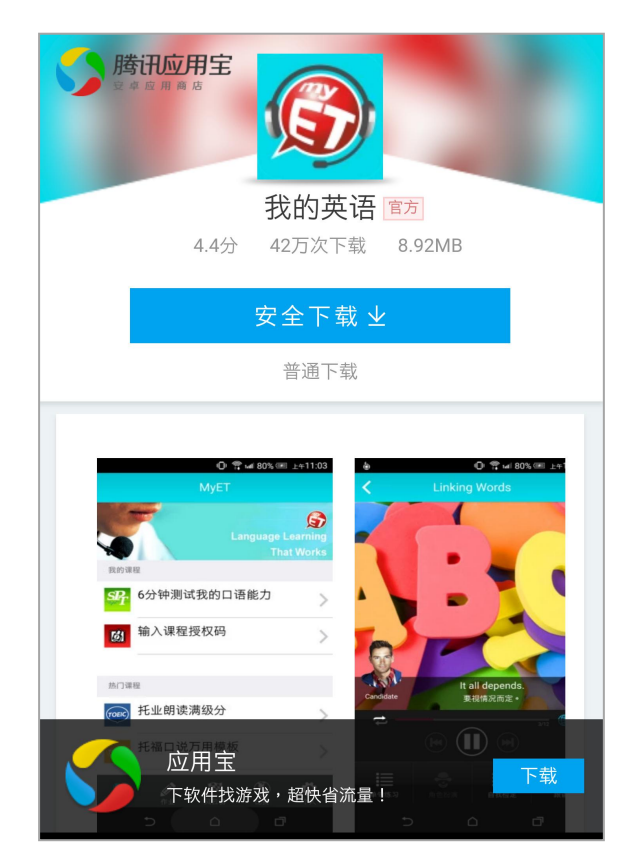

步骤 3:登录 MyET

说明:

(3-1) 开启 MyET APP 后,于最下方菜单中点击"个人"页签。并于"服务器"的栏位选择"MyET 大陆服务器"。或是有学校入口,也可由学校入口进入。

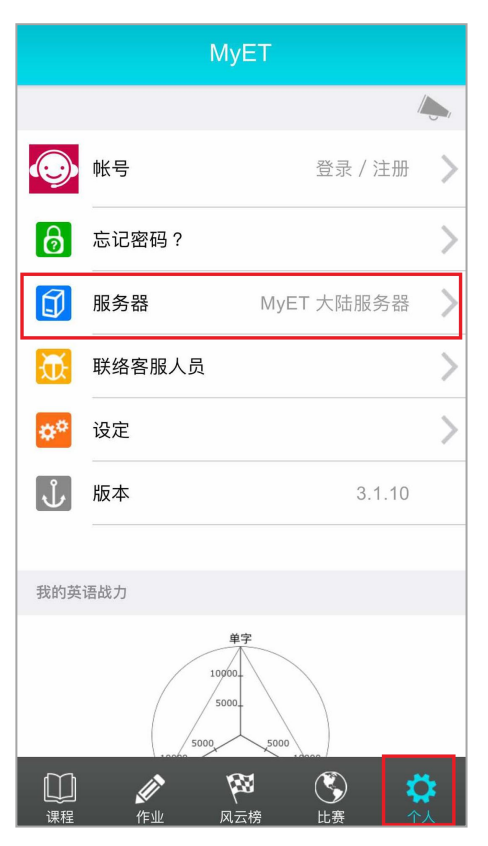

(3-2-1)请选择"帐号"并输入"步骤一"注册完成的帐号及密码登录 MyET。

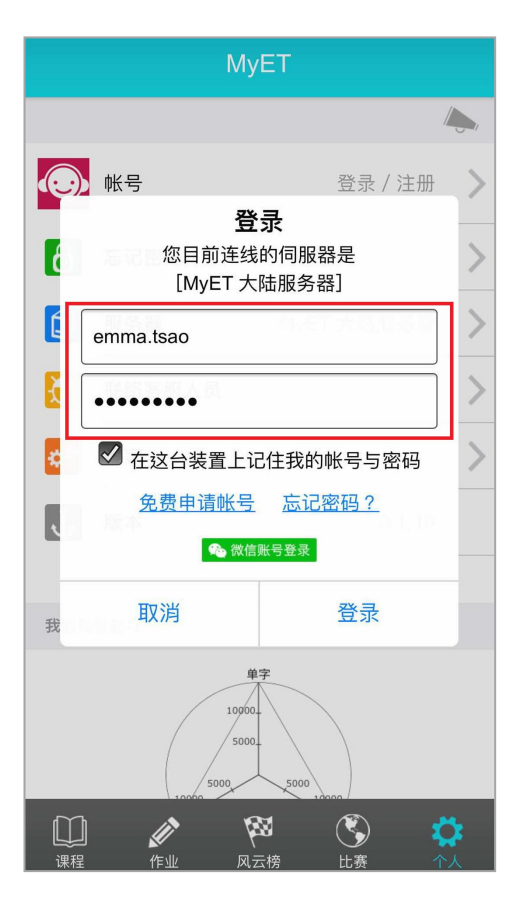

(3-2-2)或者使用"微信账号"登录 MyET,并将 "步骤一 "注册完成的 MyET 帐号及密码与微信账号做绑定。

温馨提醒:帐号一旦绑定后将无法更改

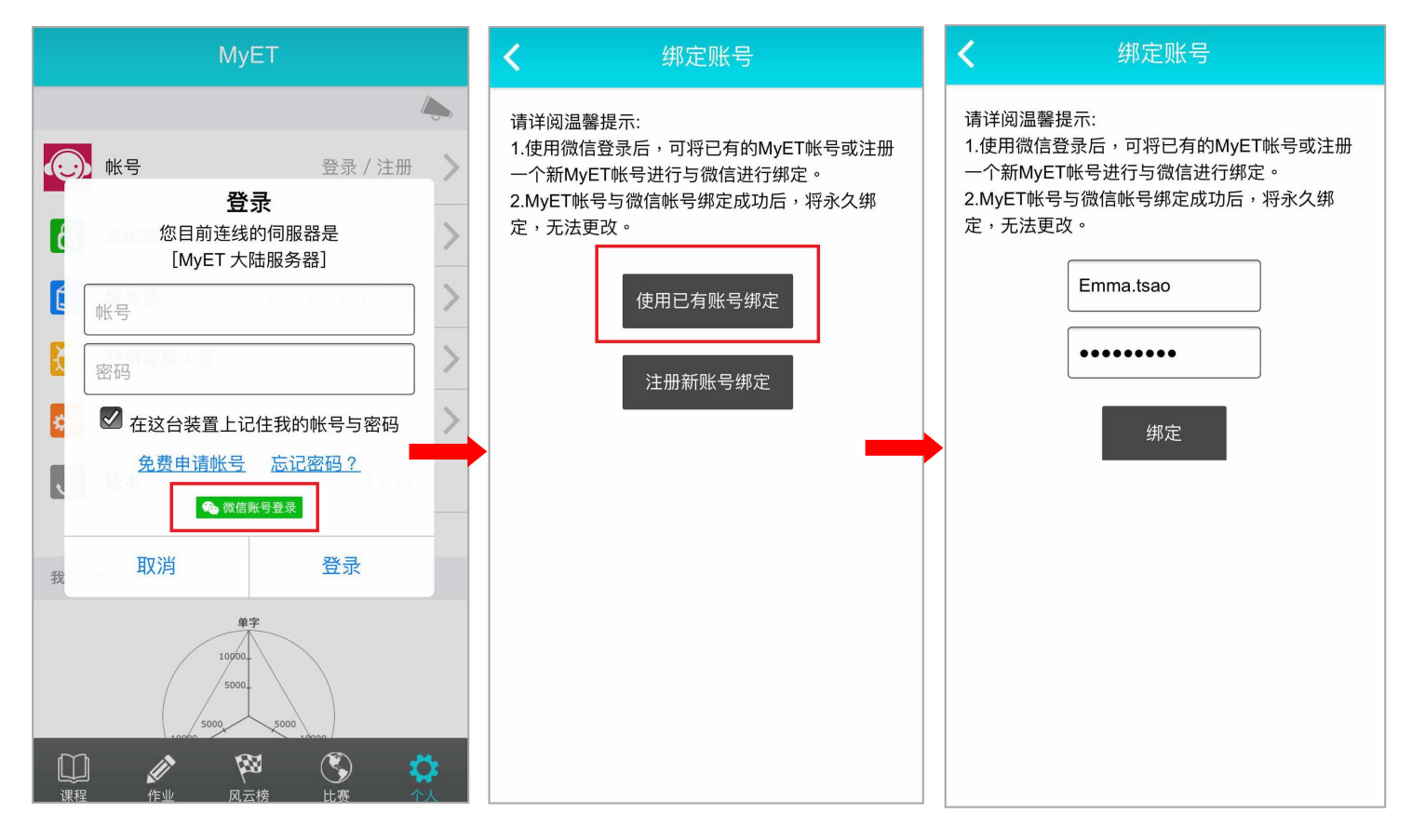